## 2024-2025 ÖĞRETİM YILI KONAK KÜÇÜKYALI MESLEKİ VE TEKNİK ANADOLU LİSESİ BİLİŞİM TEKNOLOJİLERİ ALANI 10.SINIF NESNE TABANLI PROGRAMLAMA DERSİ 2. DÖNEM 2. UYG. SINAVI

**UYGULAMA SORUSU :**Bir Ehliyet kursunda kursiyerleri takip eden bir program yapınız. Access veri tabanında bir KURSIYER tablosu oluşturup, içine aşağıda görseldeki bilgileri barındıracak olan alanları ekleyiniz. Yeni Kayıt Ekleme, Kayıt Güncelleme, Kayıt Silme, Kayıtları Listeleme ve Kayıt arama gibi veri tabanı işlemlerini kodlayınız. Kriterlerde belirtilen işlemleri yapınız.

| KURSIYER ×      |               |  |
|-----------------|---------------|--|
| Alan Adı        | Veri Türü     |  |
| KayitNo         | Otomatik Sayı |  |
| TcNo            | Kısa Metin    |  |
| AdSoyad         | Kısa Metin    |  |
| DogumTarihi     | Tarih/Saat    |  |
| Fotograf        | Kısa Metin    |  |
| EhliyetSinifi   | Kısa Metin    |  |
| SinavPuani      | Sayı          |  |
| DireksiyonPuani | Sayı          |  |
| Sonuc           | Kısa Metin    |  |
| onuc            | Kısa Metin    |  |

| 🖳 SÜ                                             | rücü kursu p       | ROGRAMI      |               | -            |                | ×      |  |  |  |
|--------------------------------------------------|--------------------|--------------|---------------|--------------|----------------|--------|--|--|--|
| 🚨 Ekle 🍰 Güncelle 🍒 Sil 🚞 Listele 💳 Form Temizle |                    |              |               |              |                |        |  |  |  |
| KURSIYET KAYDI                                   |                    |              |               |              |                |        |  |  |  |
| ĸ                                                | Cayıt No :         | 1            |               |              |                |        |  |  |  |
| Т                                                | C No :             | 123456       |               | _            |                |        |  |  |  |
| A                                                | d Soyad :          | Ali Uzun     | ARA           |              |                |        |  |  |  |
| 0                                                | )oğum Tarihi :     | 08.04.2000   | ]-            |              |                |        |  |  |  |
| F                                                | otograf :          | people-1.png |               |              |                |        |  |  |  |
| E                                                | hliyet Sınıfı :    | B ~          |               |              |                |        |  |  |  |
| S                                                | inav Puani :       | 70           |               | , <b>u</b>   |                |        |  |  |  |
| 0                                                | )ireksiyon Puanı : | 80           | HESAFLA       |              | Fotograf Yükle |        |  |  |  |
| S                                                | ionuç:             | Geçti        |               | _            | rotograf ratio |        |  |  |  |
|                                                  |                    |              |               |              |                |        |  |  |  |
|                                                  | KayitNo            | TcNo         | AdSoyad       | Dogum Tarihi | Fotograf       | Ehliye |  |  |  |
| ۶.                                               |                    | 123456       | Ali Uzun      | 08.04.2000   | people-1.png   | В      |  |  |  |
|                                                  | 2                  | 234567       | Ayşe Çalışkan | 04.11.2006   | people-2.png   | E      |  |  |  |
|                                                  |                    |              |               |              |                |        |  |  |  |
|                                                  |                    |              |               |              |                |        |  |  |  |
|                                                  |                    |              |               |              |                |        |  |  |  |
| <                                                |                    |              |               |              |                | >      |  |  |  |
| Kursiyer Sayısı : 2                              |                    |              |               |              |                |        |  |  |  |

## Bağlantı Cümlesi

| <pre>public OleDbConnection baglan() {     OleDbConnection baglanti = new OleDbConnection("Provider = Microsoft.ACE.OLEDB.12.0; " +     "Data Source =KURS.accdb; Persist Security Info = False;");     baglanti.Open();     return (baglanti); }</pre> |      |                 |
|----------------------------------------------------------------------------------------------------|------|-----------------|
| KRİTERLER                                                                                                    | PUAN | VERILEN<br>PUAN |
| 1. Form Tasarımının görseldeki gibi yapılması.                                                                                                    |      |                 |
| a) Toolstrip yapısının oluşturulup ayarlarının yapılması (3 p)                                                                                                    |      |                 |
| b) Groupbox içine gerekli olan Label, Textbox, Cobobox, picturebox, dateTimePicker ve                                                                                                    | 15   |                 |
| MaskeditBox nesnelerinin yerleştirilip gerekli ayarların yapılması (5 p)                                                                                                    | 15   |                 |
| c) Datagridview nesnesinin eklenip ayarlarının yapılması (5 p)                                                                                                    |      |                 |
| d) Statusstrip nesnesinin eklenip gerekli ayarların yapılması (2 p)                                                                                                    |      |                 |
| 2. Veri Tabanını oluşturulması ve veri tabanı değişkenlerinin oluşturulması                                                                                                    | 10   |                 |
| 3. "Yeni Ekle" düğmesine basınca girilen yeni bilgilerii veritabanına eklemesi                                                                                                    | 10   |                 |
| 4. "Güncelle" düğmesine basınca formdaki bilgileri veri tabanında güncellemesi                                                                                                    | 10   |                 |
| 5. "Sil " düğmesine basınca formdaki görünen kursiyere ait bilginin veritabanından silinmesi                                                                                                    | 10   |                 |
| <ol> <li>"Listele" düğmesine basıldığında KURSIYER tablosundaki bilgileri datagridview<br/>nesnesinde gösterilmesi ve kavıt savışının statusstrip üzerinde gösterilmesi</li> </ol>                                                                      | 10   |                 |
| 7. "Form Temizle" düğmesine basınca form üzerindeki nesnelerin iceriğinin temizlenmesi                                                                                                    | 5    |                 |
| 8. "İsim Ara" düğmesine basınca KURSIYER tablosunda adsovad kısmındaki bilgileri kontrol                                                                                                    | -    |                 |
| ederek kritere uyan bilgileri datagridview içinde listelenmesi                                                                                                    | 5    |                 |
| 9. Foto Yükle düğmesine basınca OpenFileDialog nesnesi yardımıyla foto seçiminin yap.                                                                                                    | 5    |                 |
| 10. DataGridView1_SelectionChanged olduğunda seçilen satırdaki bilgilerin form üzerindek                                                                                                    | 10   |                 |
| nesnelerde görünmesi                                                                                                    | 10   |                 |
| 11. Sonucun belirlenmesi : Eğer Sınav puanı ve Direksiyon puanı 70'e eşit veya büyük ise<br>"Geçti" değilse "Kaldı" ifadesini sonuca yazdırması.                                                                                                    | 10   |                 |
| TOPLAM PUAN                                                                                                    | 100  |                 |

## AÇIKLAMA :

- Projenizi NESNE-SINAV2D2S-OkulNo isminde oluşturunuz.
- Sınav süresi 80 dakikadır.
- Sınav bittiğinde proje dosyalarını sıkıştırıp (winrar) öğretmene teslim ediniz.